# stopmotion studio

stopmotion studio is een programma waarmee je alles kunt laten bewegen door gebruik te maken van een eenvoudige techniek, die stopmotion heet. Bij de stopmotiontechniek maak je foto's van een onderwerp dat je telkens een heel klein beetje verandert/verplaatst. Als je al die foto's snel achterelkaar ziet ontstaat er een filmpje.

**Voordat je aan de slag gaat:** Zorg ervoor dat je telefoon of tablet vaststaat op een statief of zoals hiernaast op een tafeltje.Je kunt ook kijken of je de ipad op een krukje kunt vastplakken of op een muziekstandaard kunt leggen

En zorg voor voldoende indirect licht of een spot die je op de tafel kan zetten. Richtspots in het plafond geven vervelende schaduwen (zie foto hiernaast)

Leg de camera van de ipad op de hoogte van het gat in het tafeltje. Zorgt dat de ipad stabiel ligt en tape het desnoods vast aan het tafeltje

G

🚼 🎯 📾 🔛 🚞 📁 🗩 🏀

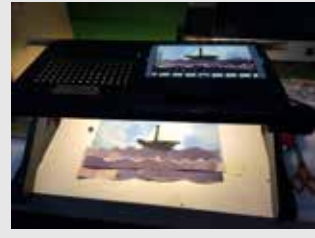

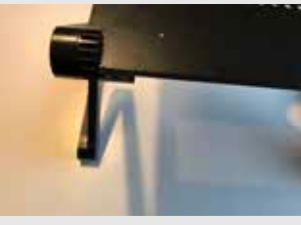

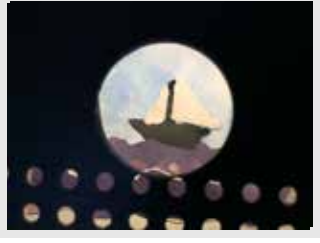

Om te beginnen zet je de ipad aan d.m.v. de **HOMEKNOP** 

Op je bureaublad vind je de App

#### **STOPMOTION STUDIO**

Je hebt een blauwe of een paarse versie

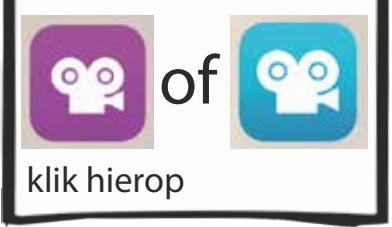

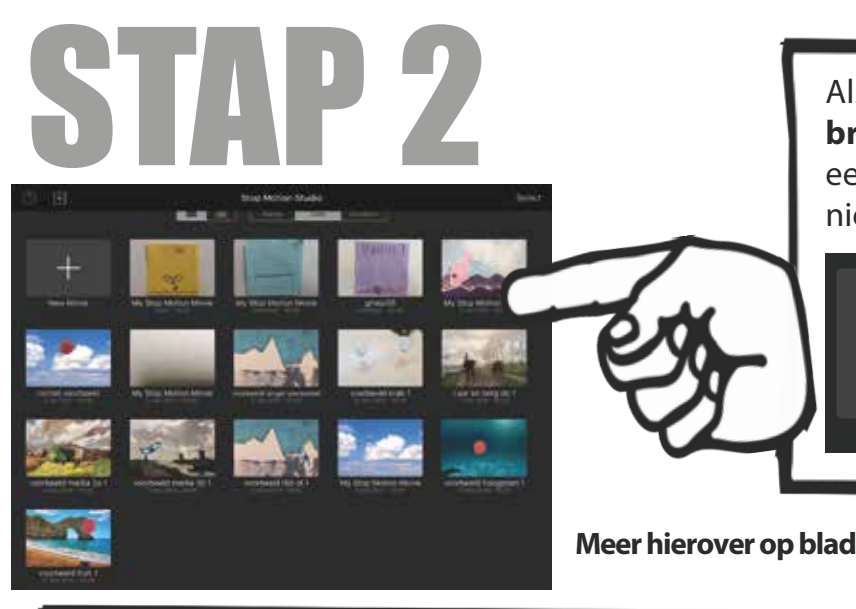

Als het goed is kom je nu in de project **browser.** Hier kun je de filmpjes die al eerder zijn gemaakt selecteren of een nieuw filmpje beginnen door op

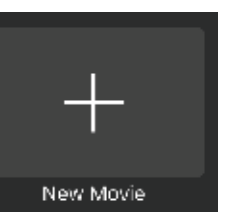

het plusje met "new movie" te drukken kom je toch in een filmpje van iemand anders terecht klik dan op het pijltje linksonder in het beeld

Meer hierover op bladzijde 3

Je bent nu in het scherm waarin je je stop-motion kunt maken. De schuif aan de linkerkant van het scherm is een belangrijk hulpmiddelen bij het maken van een soepel lopende animatie. Door de schuif een klein beetje naar beneden te schuiven zie je de gemaakte foto en de foto die je gaat maken door elkaar heen. In principe kun je nu al aan de gang met het programma. Op de volgende bladen zal ik proberen de meest gebruikelijke mogelijkheden en de functie van de

knoppen uit te leggen.

de intervaltimer helpt automatisch foto's maken. je kunt dan bijvoorbeeld elke 10 seconden een foto laten maken

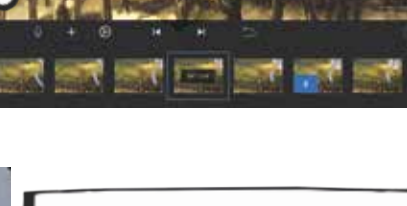

Met DE RODE KNOP maak je de foto's die later een filmpje worden

> Met deze knop speel je dat wat je gemaakt heb af in een eindeloze herhaling (loop)

Deze knop geeft toegang tot de **CAMERA INSTELLINGEN** (zie blz 4)

HULPKNOP.dit programma heeft een heel gebruiksaanwijzing dus klik op?en daarna op LEARN MORE voor een website vol kennis.

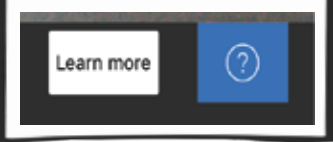

Voeg geluidjes, muziek, plaatjes of titels toe

....

Hiermee kun je de FILM-INSTELLINGEN wijzigen. Deze instellingen beïnvloeden de gehele film. (zie blz 4)

0

Heb je een FOUTJE gemaakt? klik dan hierop om een stapje terug te gaan.

Dit is de tijdlijn. hierin zie je de foto's staan die je hebt gemaakt. Klik op een plaatje voor de **FRAME INSTELLINGEN** 

### **DE PROJECTBROWS** is het eerste scherm waar je in

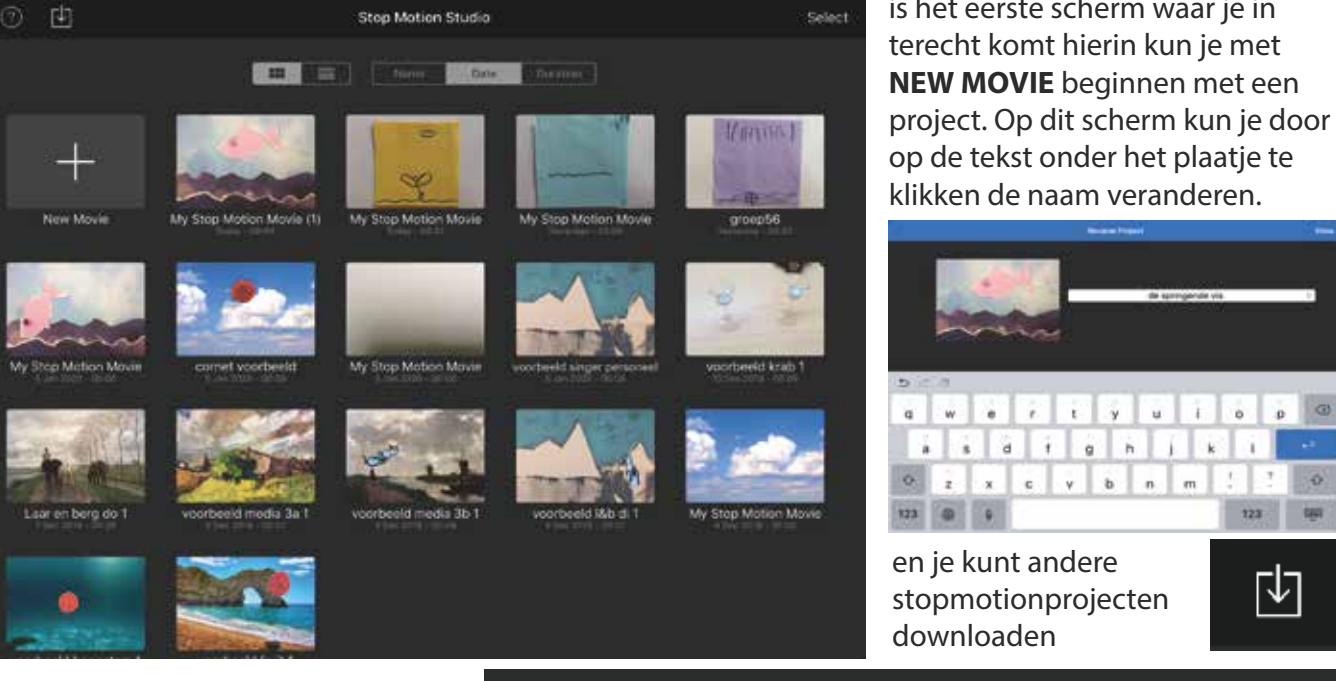

je kunt de projecten orderen naar naam, lengte en tijd.

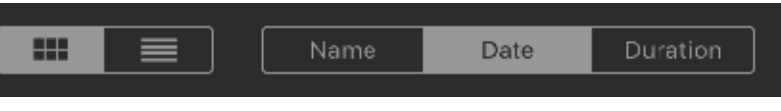

t y u

m

0

123 - 1881

г√٦

Select

De select knop rechtsboven geeft de mogelijkheid om projecten te selecteren om af te spelen, te exporteren, te dupliceren of weg te gooien. Let op! eenmaal weggegooid is ook echt weg

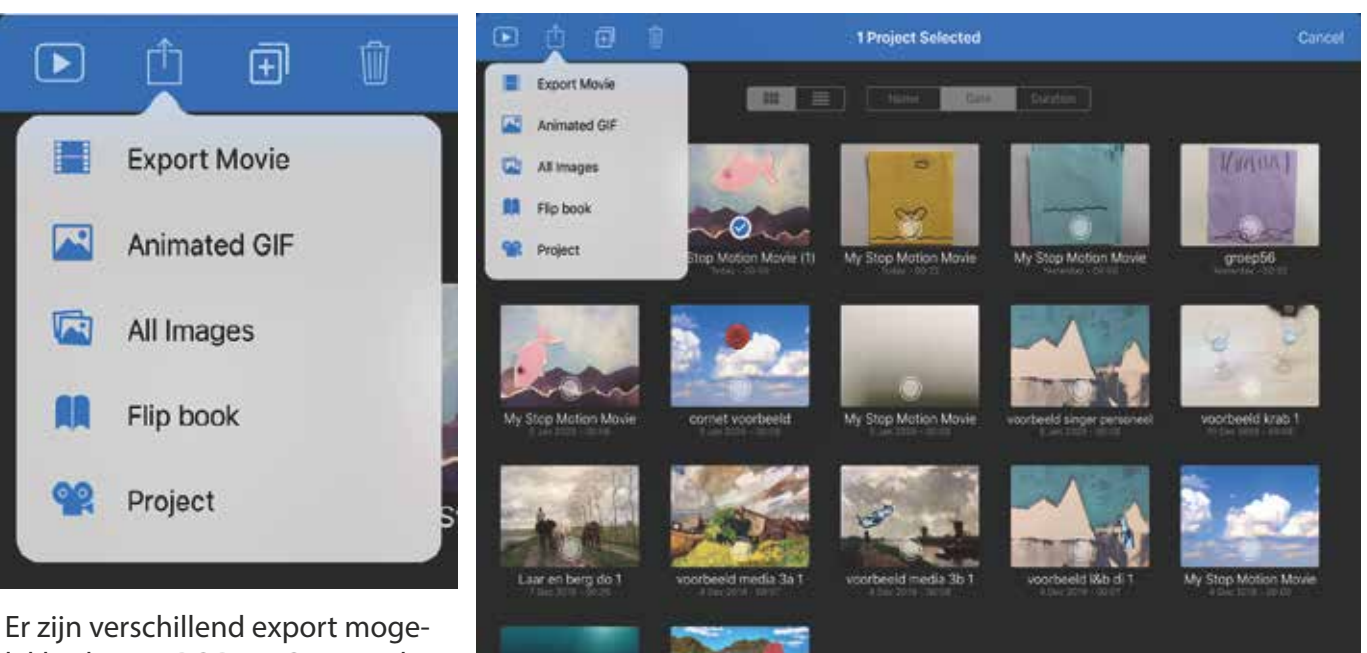

lijkheden. EXPORT MOVIE is de meest gebruikte.

**VERGEET NIET OP CANCEL TE DRUKKEN.** rechtsboven, waar eerst de selectknop was.

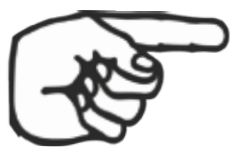

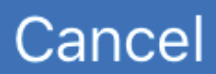

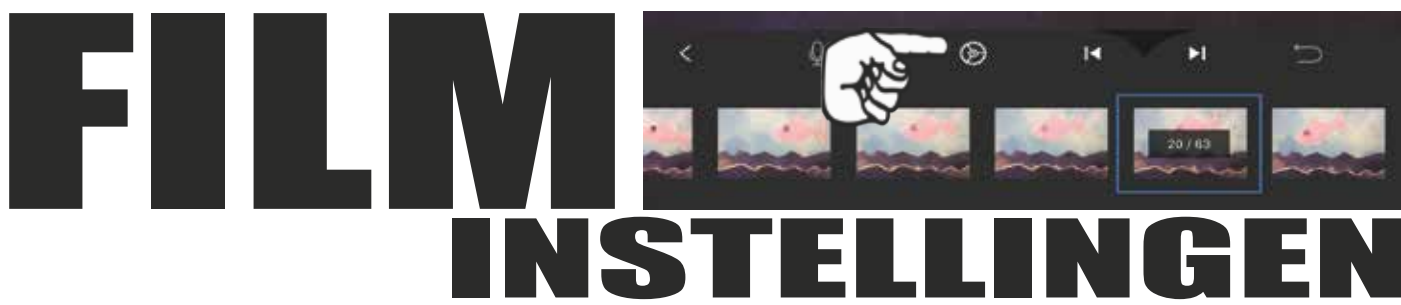

Deze instellingen zijn vaak de oorzaak dat er iets mis is met het hele filmpje. Als je bijv. wel het filmpje afspeelt, maar niets ziet veranderen, heb je vaak per ongeluk een foreground foto over het filmpje heengezet. Alles staat ineens op de kop, kan een gevolg van verkeerd filtergebruik. Of het filmpje speelt niet meer af omdat de playback modus niet op LOOP PLAYBACK staat

Bij minder dan 7 FPS gaat het filmpje haperen

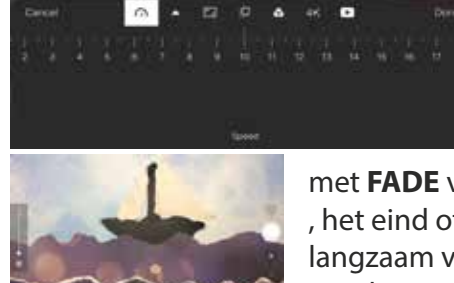

met **FADE** verander je het begin , het eind of allebei in een langzaam vanuit zwart beginnend en naar zwart eindigend filmpje

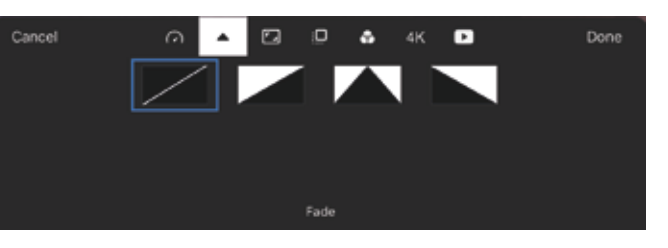

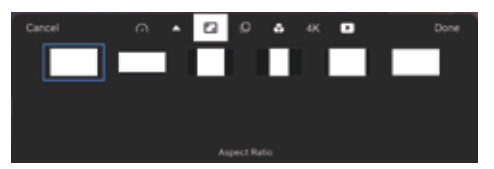

Met **ASPECT RATIO** kun je de film een nieuw kader geven. Je kunt de beeldverhouding veranderen naar vierkant of juist met cinemascope of widescreen een echte filmlook geven

Met **SPEED** bepaal je het aantal beeldjes per seconde van je filmpje. 10 Frames Per Second (FPS) is een mooie snelheid voor een animatie.

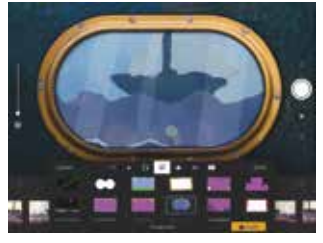

Met **FOREGROUND** kun je een voorgrond/coulisse bovenop je film plakken. **Let op!** Je kunt maar 1 voorgrond per filmpje gebruiken.

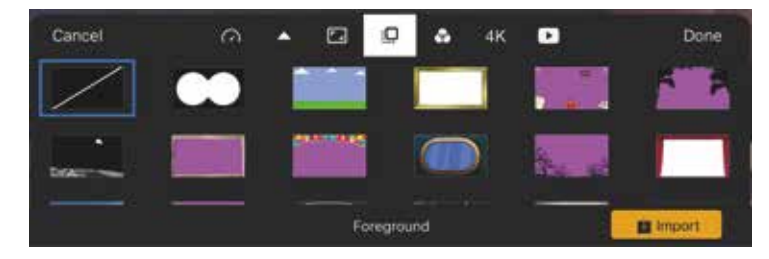

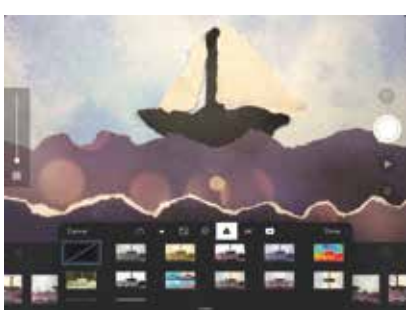

In **FILTER** kun je kijken welke effect er leuk zou zijn voor je filmpje. wil je een zwart/wit effect of een beetje pop-art. Ook voor deze instelling geld, dat je maar 1 filter in de film kunt gebruiken. Dus als je een filter gebruikt ziet de hele film er zo uit.

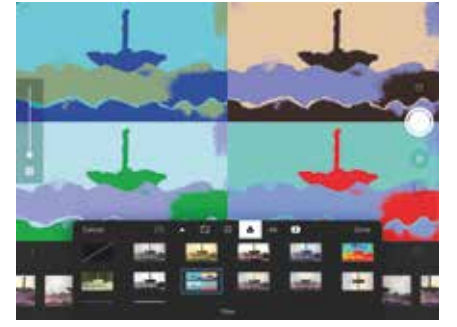

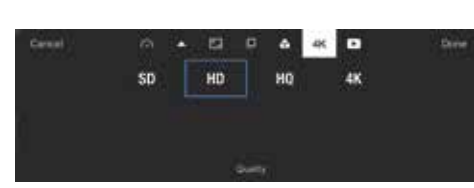

Met **QUALITY** verander je de beeldkwaliteit van je film. HD is de standaard kwaliteit waarin het programma zeker soepel loopt. Hoe hoger de kwaliteit hoe meer de moeite de ipad zal hebben met het bestand.

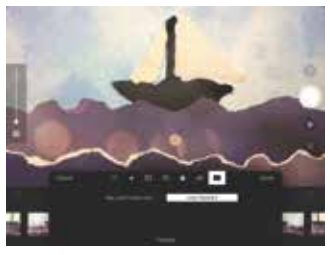

Bij **PLAYBACK** moet je eigenlijk altijd zorgen dat ie op **LOOP PLAY-BACK** staat

| Cancel | ିନ       | 1       |         | 0       | * | 4K 🖸         | Done |
|--------|----------|---------|---------|---------|---|--------------|------|
|        | Play Las | t Frame | is Only |         | Ł | oop Playback |      |
|        |          |         |         |         |   |              |      |
|        |          |         |         |         |   |              |      |
|        |          |         |         | Playbac | k |              |      |

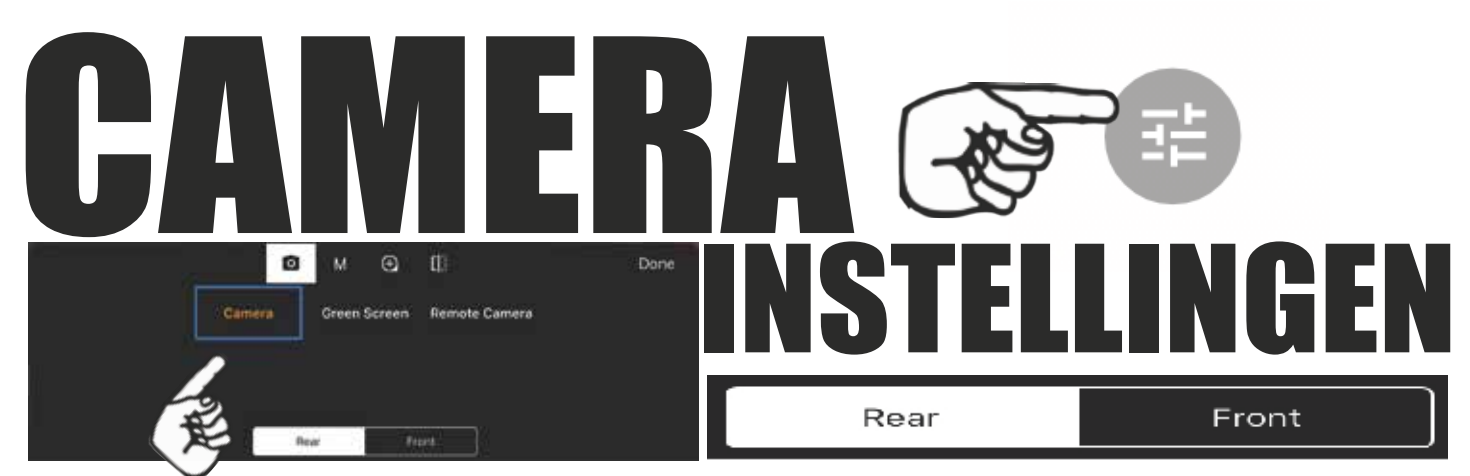

**LET OP!** Deze instellingen blijven staan als je naar een volgend project (filmpje) gaat. Dus als opeens de camera zwart blijft of er iets raars door het beeld zit, ga dan naar camera-instellingen en klik op de knop **CAMERA** 

In principe kun je de camera-instellingen op automatisch laten staan. Het programma bepaalt dan zelf de scherpte en het licht. Wanneer de camera toch niet wil scherpstellen of het licht raar doet zet je de instelling op **MANUAL (M)** 

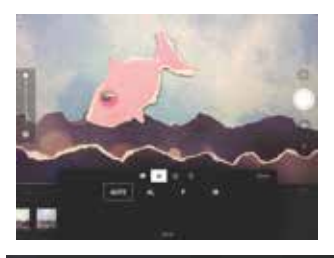

М

0

Als de instellingen op **MANUAL** hebt staan heb je weer 3 keuzes. Je kunt scherpte en licht vastzetten met **A** scherpte vastzetten en licht met de hand **P** of alles met de hand doen **M** je krijgt dan nog meer symbolen waar je iets kunt instellen

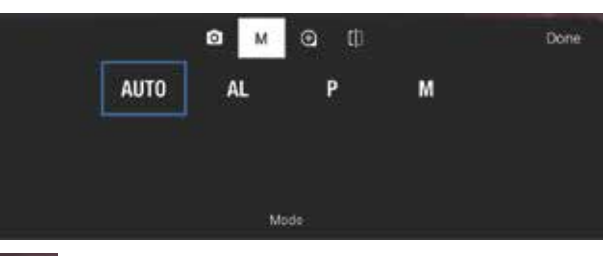

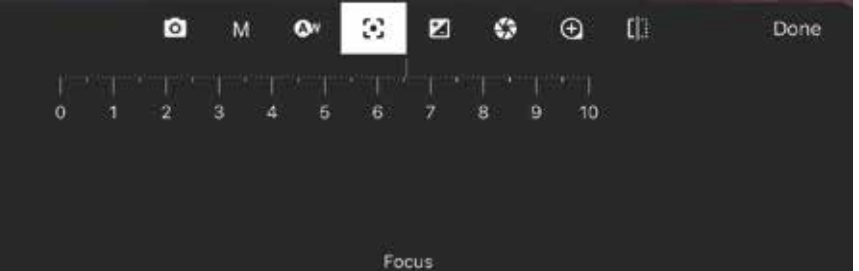

door te kiezen voor een handmatige instelling. (is soms handig als er te weinig licht is om goed scherp te stellen). Kun je handmatig scherpstellen. zelf de lichtkleur bepalen. iets veranderen aan de sluitertijd. Dit ga je allemaal niet heel erg vaak gebruiken, maar het is handig te weten waar de symbolen voor staan en dus een beetje mee te oefenen

۵w

Met deze instelling kun je de warmte van de kleur bepalen. Het heet de **WITBALANS** en het bepaalt of je beeld een beetje blauwig of gelig is. Of dat het wit dat je gebruikt ook echt wit is. Vaak een kwestie van smaak of een sfeer die je wilt bereiken.

Deze knop bepaalt de **ISO-WAARDE** van het beeld. Je kunt wat aan de instellingen schuiven om het beeld lichter of donkerder te maken en een mooi contrast te krijgen.

[]]

Ð

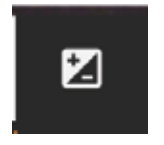

Ð

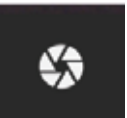

**De SLUITERTIJD** gebruik je vooral als de lichtsituatie niet heel best is .Je kunt dan samen met de iso-waarde het beeld wat lichter en minder korrelig maken.

Met deze knop kun je de **ZOOM** instellen. de meeste ipads hebben een zoom van ongeveer 5x vergroten. Het beeld wordt echter bij ongeveer 3x vergroten al een stuk slechter.

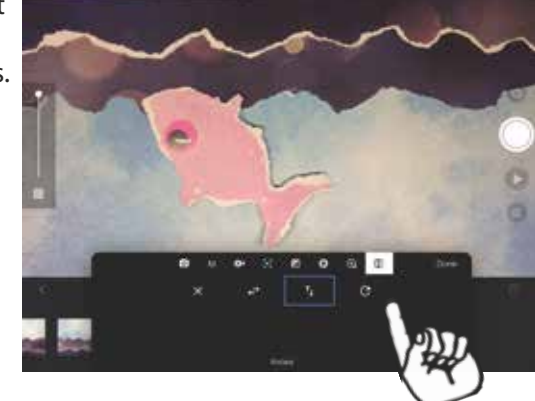

Met deze nieuwe knop kun je een frame spiegelen of draaien. dit geld voor de frames (foto's) die je nog gaat maken.

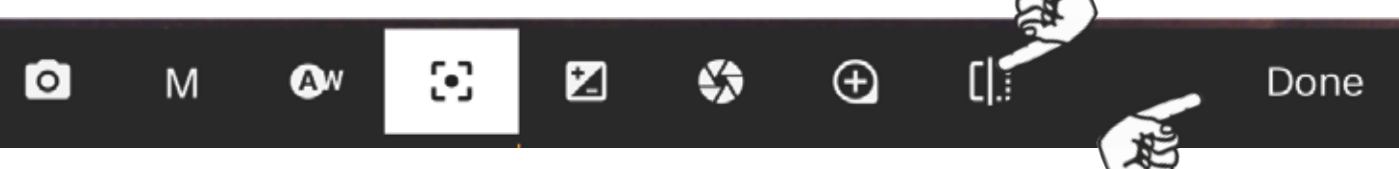

Vergeet vooral niet na elke verandering te drukken op DONE om uiteindelijk weer verder te kunnen met je animatie

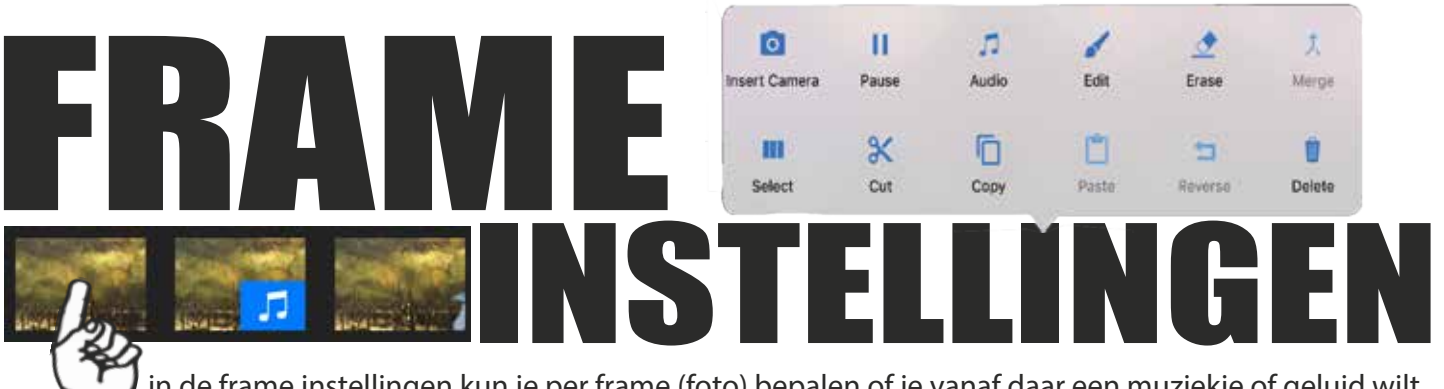

in de frame instellingen kun je per frame (foto) bepalen of je vanaf daar een muziekje of geluid wilt starten. of misschien op dat frame nog een tekening maken. Door op het frame te klikken komen dan de instellingsmogelijkheden in beeld en kun je een frame Deleten, copieren of misschien op pauze zetten

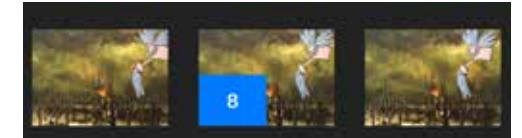

Op de frames kun je in de blauwe vlakjes zien wat je hebt gedaan op dat frame. Een muzieknootje geeft aan dat daar een muziekje begint en een cijfer geeft het aantal frames pauze dat is ingesteld.

Als je dubbelklikt op de tijdlijn kun je in 1 oogopslag zien waar geluid onder het filmpje staat en waar die geluiden beginnen

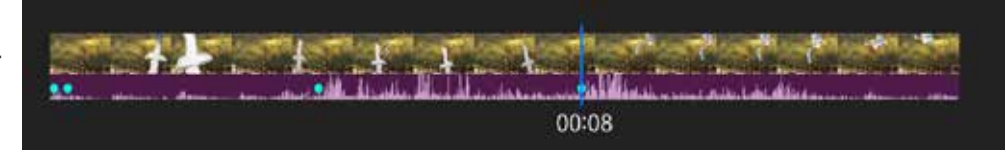

Als je met een filmpje bezig bent en je wilt toch nog ergens tussendoor foto's toevoegen, dan kun je met INSERT CAMERA de plek veranderen waar de foto's terecht komen. klik op het Insert Camera frame waar je naartoe wilt gaan en druk op INSERT CAMERA

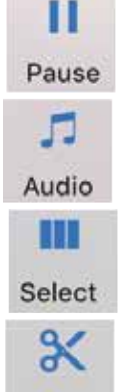

0

Je kun ervoor kiezen om een plaatje iets langer stil te laten staan, omdat je bijvoorbeeld een tekstwolkje gebruikt dat niet te lezen is of een titel iets langer wilt laten staan. Druk op PAUZE en bepaal het aantal frames dat je de foto wilt laten staan.

Met de knop **AUDIO** kun je geluidjes en muziek toevoegen aan het filmpje. Bepaal waar je de muziek wilt laten beginnen, klik op dat frame en klik op AUDIO en zoek een geschikt geluid.

Als je iets wilt omdraaien ,verplaatsen of kopiëren kun je **SELECT** gebruiken om dat met meerdere frames tegelijkertijd te doen. Klik op het eerste frame van de selectie klik op SELECT en schuif met je vinger de tijdlijn tot al de te selecteren frames blauw zijn

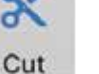

**CUT** gebruik je om iets weg te halen wat je elders in de tijdlijn wilt plakken

COPY gebruik je als je iets wilt verdubbelen. Selecteer dat wat je wilt kopiëren, klik op een frame van die selectie en klik vervolgens op COPY

Als je iets kopiëert, wil je het ook ergens plakken. Dus nadat je Copy hebt geklikt ga je naar de plek waar je wilt plakken, klik op het frame aldaar en klik op PASTE

4 Reverse

Paste

Copy

Met **REVERSE** kun je de beweging van geselecteerde frames omdraaien. Je moet dus eerst het stukje dat je wilt omdraaien selecteren en dan op de frame in de selectie klikken en vervolgens op **REVERSE** klikken

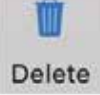

Klik of selecteer meerdere frames en klik op DELETE om te verwijderen

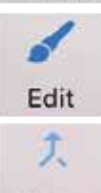

Achter de Knop EDIT zit voor mij nog een hele ongebruikte wereld waarin je zelf kunt tekenen op de gefotografeerde frames die je al hebt gemaakt. In de gebruiksaanwijzing van stopmotion studio kun je hierover meer informatie vinden

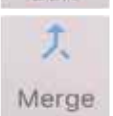

Nooit gebruikt, maar met **MERGE** kun je geselecteerde frames tot 1 gezamelijk frame samenvoegen

## **GREENSCREEN** In Stopmotion studio is de **GREENSCREEN** techniek een mooie

toegevoegde waarde aan het programma. Als je **GREENSCREEN** gebruikt zijn de mogelijkheden nog onbegrensder. Voor dit effect heb je niet meer nodig dan een groot vel groen of blauw. Alles wat groen of blauw is kun je nu laten vervangen door een achtergrondfoto. Die achtergrond foto kun je zelf gemaakt hebben of van internet halen. Je hebt dus oneindig veel mogelijkheden om je verhaal te kunne

#### HOE GA JE TE WERK

Klik op de knop camera-instellingen en klik op de camera knop.

м

Green Screen

0

Camera

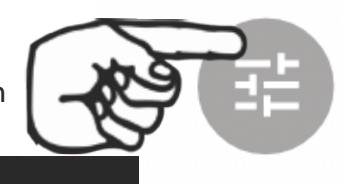

Klik op greenscreen en klik daarna op **DONE** Leg een groen blaadje onder je camera en kijk wat er gebeurt

Ga weer naar camera-instellingen en Klik op dit Icoontje om te veranderen van achtergrond. Je kunt nu kiezen uit allerlei voorgebakken achtergronden of je kunt een foto importeren uit je eigen fotomap.

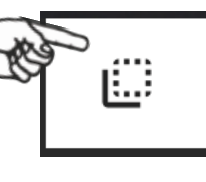

Klik op de gele knop **IMPORT** (rechts onderaan) en zoek een foto uit je eigen fotomap en klik op **DONE** 

Import

Ð

נו

**Remote Camera** 

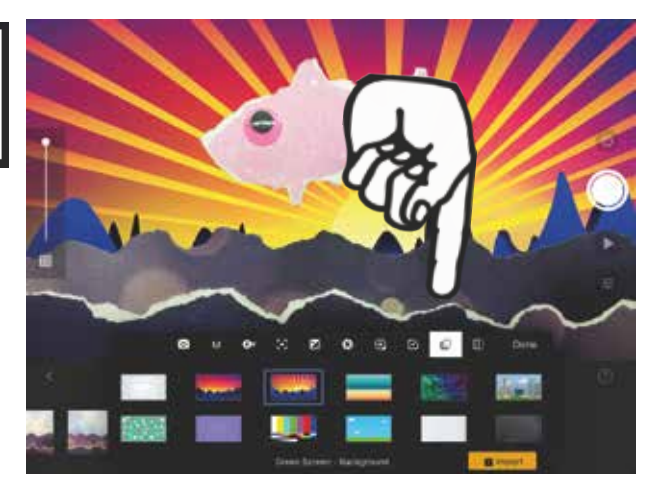

Done

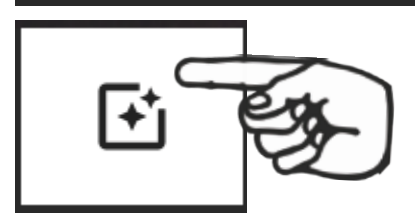

Als het er niet helemaal goed uitziet. kun je de gevoeligheid nog instellen bij de camera-instellingen. Bij deze instelling kun je ook nog bepalen of je een Green of een Blue screen wilt. **BLUESCREEN** is wel handig als je filmpje over Aliens gaat of wandelende kerstbomen

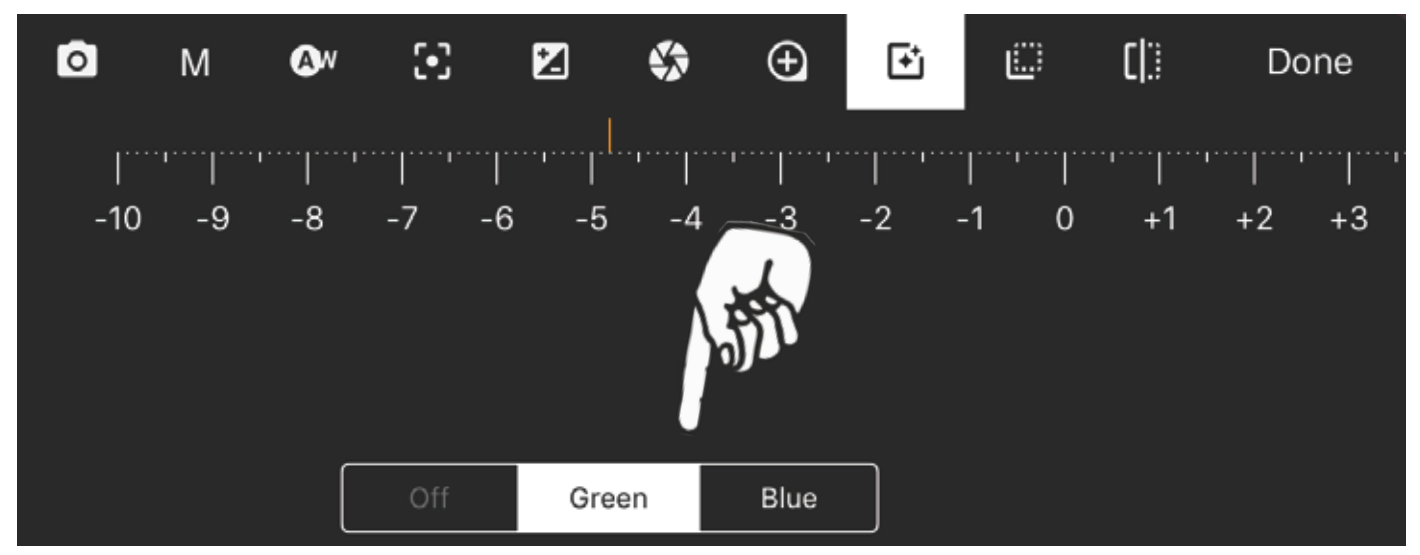